Весоизмерительная компания «Тензо-М»

# Преобразователь весоизмерительный ТВ-006С

Руководство по калибровке

Версия программы С05.Х

ТЖКФ.408843.137 И2

Россия

| Сс | одержание                                 |    |
|----|-------------------------------------------|----|
| 1. | ОБЩИЕ УКАЗАНИЯ                            | 2  |
| 2. | Основные положения                        | 2  |
| 3. | Вход в режим калибровки                   | 2  |
| 4. | Калибровка образцовым грузом              | 3  |
|    | 4.1. Ввод дискретности                    | 3  |
|    | 4.2. Ввод наибольшего предела взвешивания | 3  |
|    | 4.3. Ввод значения калибровочного веса    | 4  |
|    | 4.4. Порядок нагружения.                  | 4  |
| 5. | Коррекция калибровочного нуля             | 8  |
| 6. | Калибровка с помошью ввода калибровочных  |    |
|    | ПАРАМЕТРОВ                                | 9  |
|    | 6.1. Ввод дискретности                    | 9  |
|    | 6.2. Ввод наибольшего предела взвешивания | 9  |
|    | 6.3. Ввод значения калибровочного веса    | 10 |
|    | 6.4. Ввод значения COEF 1                 | 10 |
|    | 6.5. Ввод значения СОЕГ 2                 | 10 |
|    |                                           |    |

# 1. Общие указания

Настоящее руководство по калибровке является приложением к Руководству по эксплуатации весоизмерительного преобразователя ТВ-006С (далее по тексту Преобразователь).

Перед изучением данного Руководства следует внимательно изучить Руководство по эксплуатации.

# 2. Основные положения

Для нормальной работы Преобразователя необходимо выполнить следующее:

1) подготовить Преобразователь к работе в соответствии

- п. «Подготовка к работе» Руководства по эксплуатации;
- 2) выполнить калибровку
- 3) установить уровни дозирования;
- 4) выполнить установку дополнительных параметров.

# 3. Вход в режим калибровки

Войдите в сервисное меню с помощью кнопки

Кнопкой 📥 или 💻 выберете пункт меню «CALibr» и

Второй пункт меню «COEF» – калибровка путем ввода калибровочных параметров отображается при нажатии на кнопку или .

Находясь в меню выбора способа калибровки можно просмотреть код АЦП с помощью кнопки . Два младших десятичных разряда кода не отображаются. Для возврата в меню выбора способа калибровки нажмите на любую кнопку.

Выберете требуемый способ калибровки и нажмите на кнопку

# 4. Калибровка образцовым грузом

Калибровка начинается с ввода следующих калибровочных параметров:

#### 4.1. Ввод дискретности

Ввод параметров начинается с ввода дискретности индикации и позиции десятичной точки. На индикаторе высвечивается установленное ранее значение дискретности. С помощью кнопок и или выберете из ряда 1, 2, 5, 10, 20, 50, 100 требуемую дискретность индикации, а с помощью кнопки или - позицию десятичной точки. После чего нажмите на кнопку .

#### 4.2. Ввод наибольшего предела взвешивания

На индикаторе появится символ «Н» и введенное ранее значение предела взвешивания (НПВ)<sup>1</sup>. Если надо оставить старое значение, нажмите на кнопку . Для ввода нового – нажмите на кнопку . Затем кнопкой

<sup>&</sup>lt;sup>1</sup> Если вес превысит этот предел, на индикаторе будет отображаться сообщение «<sup>----</sup>» – «Перегрузка».

▲ или ▼ (методом перебора) установите и кнопкой переместите в нужный разряд требуемое значение.

После ввода нового значения нажмите на кнопку после чего на индикаторе появится символ «С».

# 4.3. Ввод значения калибровочного веса

#### Калибровать дозатор можно любым образцовым весом, но не более НПВ. При калибровке грузом равным НПВ точность измерений будет наибольшей.

После появления на индикаторе символа «С» в правой части индикатора будет отображено значение калибровочного веса, которое хранится в энергонезависимой памяти Преобразователя. Если надо оставить старое значение, нажмите на кнопку . Для ввода нового – нажмите на кнопку . Затем кнопкой или (методом перебора) установите и кнопкой переместите в нужный разряд требуемое значение. После ввода нового значения нажмите на кнопку .

# 4.4. Порядок нагружения

При калибровке грузом производится фиксация двух значений кода АЦП – без калибровочного груза и с грузом. У Вас есть два варианта действий: сначала зафиксировать код АЦП ненагруженного дозатора, а затем установить калибровочный груз. Второй вариант – зафиксировать код АЦП нагруженного дозатора, а потом снять груз и зафиксировать код АЦП без груза.

#### Первый вариант

После ввода калибровочного веса на индикаторе появится приглашение зафиксировать код аналого-цифрового преобразователя (АЦП) при отсутствии продукта в дозаторе, в правой части индикатора выводится значение текущего кода АЦП (два младших разряда кода не отображаются)<sup>2</sup>. Например: «\_ **42967**». Символ «\_» означает, что

при нажатии на кнопку 🚰 произойдет фиксация кода АЦП для ненагруженного дозатора. Далее:

- Снимите калибровочный груз, если он установлен, и дождитесь успокоения кода АЦП.
- Нажмите на кнопку , в результате зафиксируется код АЦП при отсутствии нагрузки на дозатор. На индикатор, будет выведено приглашение «-» – фиксировать код АЦП при наличии нагрузки<sup>3</sup>.
- Установите на грузоприемное устройство груз весом, равным калибровочному и дождитесь успокоения кода АЦП.
- 4) Нажмите на кнопку . Калибровка закончена.

На индикатор будет выведен запрос: сохранить? – «SAVE». У Вас есть два варианта действий:

- а) вернутся к первому пункту подменю калибровки
   «ГРУЗ» с помощью кнопки ,;
- b) сохранить параметры, нажав на кнопку

<sup>&</sup>lt;sup>2</sup> Нулевому входному сигналу соответствует код 41943 отображаемых ед.

<sup>&</sup>lt;sup>3</sup> Входному сигналу 2мВ/В соответствует код 62914 отображаемых ед.

- отказаться от сохранения параметров, нажав на кнопc) Преобразователь загрузит из энергонезавикvI симой памяти старые значения параметров; или ⊵0 Если Вы нажали кнопку на индикаторе отобразится: « о». У Вас есть два варианта действий: вернуться к первому пункту подменю «ГРУЗ», нажав a) на кнопку нажать на кнопку . Тогда Преобразователь верb)
- нётся в меню сервисного режима (на индикаторе появится «**CALibr**») и продолжится процесс дозирования, если до входа в этот режим он был запущен.

## • Второй вариант

После ввода калибровочного веса на индикаторе появится приглашение зафиксировать код аналого-цифрового преобразователя (АЦП) при отсутствии продукта в дозаторе, в правой части индикатора значение текущего кода АЦП (два младших разряда кода не отображаются).

Далее при наличии нагрузки:

- 1) Нажмите на кнопку . На индикаторе появится приглашение: «¯» – фиксировать код АЦП при наличии нагрузки;
- Нажмите на кнопку , в результате зафиксируется код АЦП при наличии нагрузки. На индикатор, будет выведено приглашение: «\_» – фиксировать код АЦП при отсутствии нагрузки;
- Снимите калибровочный груз и дождитесь успокоения кода АЦП.

4) Нажмите на кнопку . Калибровка закончена.

На индикатор будет выведен запрос: сохранить? – «SAVE». У Вас есть два варианта действий:

- а) вернутся к первому пункту подменю калибровки «ГРУЗ» с помощью кнопки ,;
- b) сохранить параметры, нажав на кнопку
- с) отказаться от сохранения параметров, нажав на кнопку . Преобразователь загрузит из энергонезависимой памяти старые значения параметров.

После правильного выполнения калибровки грузом необходимо считать и записать в паспорт значения калибровочных коэффициентов. См. п. 11 Руководства по эксплуатации.

# 5. Коррекция калибровочного нуля

В случае изменения веса пустого дозатора возникает необходимость коррекции показаний нуля Преобразователя. В этом случае:

- 1. Убедитесь в том, что дозатор пуст;
- Войдите в режим калибровки и, когда на индикатор, будет выведено приглашение «\_» – фиксировать код АЦП при отсутствии нагрузки нажмите на кнопку
- Далее на индикатор, будет выведено приглашение «—» – фиксировать код АЦП при наличии нагрузки. Нажмите на кнопку . При этом не будет зафиксирован код АЦП для нагруженного дозатора.

На индикатор будет выведен вопрос «**SAVE**». Нажмите на кнопку . Корректировка нуля закончена.

# 6. Калибровка с помощью ввода калибровочных параметров

Калибровка начинается с ввода следующих калибровочных параметров:

# 6.1. Ввод дискретности

Ввод параметров начинается с ввода дискретности индикации и позиции десятичной точки. На индикаторе высвечивается установленное ранее значение дискретности. С помощью кнопок или выберете из ряда 1, 2, 5, 10, 20, 50, 100 требуемую дискретность индикации, а с помощью кнопки или - позицию десятичной точки. После чего нажмите на кнопку

### 6.2. Ввод наибольшего предела взвешивания

На индикаторе появится символ «Н» и введенное ранее значение предела взвешивания (НПВ)<sup>4</sup>. Если надо оставить старое значение, нажмите на кнопку . Если ввести новое – нажмите на кнопку . Затем кнопкой или (методом перебора) установите и кнопкой переместите в нужный разряд требуемое значение. После ввода нового значения нажмите на кнопку . после чего на индикаторе появится символ «С».

<sup>&</sup>lt;sup>4</sup> Если вес превысит этот предел, на индикаторе будет отображаться сообщение «<sup>----</sup>» – «Перегрузка».

# 6.3. Ввод значения калибровочного веса

После появления на индикаторе символа «С» в правой части индикатора будет отображено калибровочное значение, которое хранится в энергонезависимой памяти Преобразователя. Если надо оставить старое значение, нажмите на кнопку . Если ввести новое – нажмите на кнопку . Затем кнопкой или (методом перебора) установите и кнопкой переместите в нужный разряд требуемое значение. После ввода нового значения нажмите на кнопку.

## 6.4. Ввод значения COEF 1

После вывода калибровочного веса на индикаторе появится приглашение ввести параметр «COEF 1» – код АЦП соответствующий пустому дозатору. Далее нажмите на кнопку . На индикаторе отобразится значение, которое было в памяти Преобразователя. Перед вводом нового значения нажмите на кнопку . Затем кнопкой или (методом перебора) установите и кнопкой переместите в нужный разряд требуемое значение.

# 6.5. Ввод значения COEF 2

После вывода значения «COEF 1» на индикаторе появится приглашение ввести параметр «COEF 2» – приращение кода АЦП соответствующее калибровочному весу.

```
Далее нажмите на кнопку Ш. На индикаторе отобра-
зится значение, которое было в памяти Преобразователя.
```

Перед вводом нового значения нажмите на кнопку Затем кнопкой или (методом перебора) установите и кнопкой переместите в нужный разряд требуемое значение.